# THERMOCONTROL

Bezdrôtový programovateľný Wi-Fi termostat

#### TC 910RF-WIFI

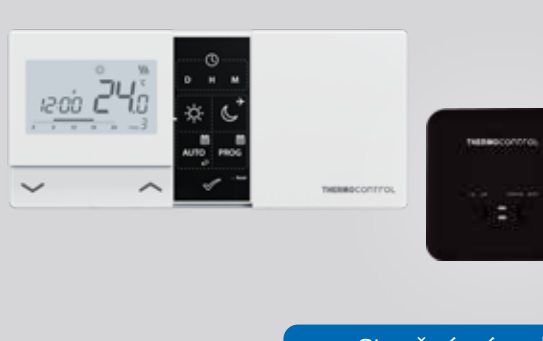

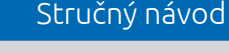

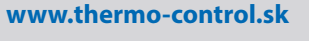

## CEEHE 🗵

Výrobca: Engo Controls S.C. 43-200 Pszczvna 3E Górnoślaska Polsko

Distribútor pre SK: Thermo-control SK s.r.o. Stará Vajnorská 37 831 04 Bratislava

#### Popis produktu

TC 910RF-WIFI je bezdrôtový programovateľný Wi-Fi termostat, ktorý umožňuje úsporné a ekologické riadenie akéhokoľvek typu vykurovania. Ovládanie termostatu je veľmi jednoduché a umožňuje prispôsobiť vykurovanie dennému rytmu používateľa. Vstavaný Wi-Fi modul umožňuje diaľkové ovládanie vykurovacieho systému prostredníctvom smartfónu alebo tabletu – pomocou aplikácie ENGO Śmart. Zariadenia sú vopred spárované a pripravené na prácu.

#### Zhoda produktu

Výrobok spĺňa nasledujúce smernice EÚ: 2014/53/EU, 2016/65/EU <sup>((</sup>?<sup>))</sup> 868.0 MHz - 868.6 MHz; <13dBm WIFI 2,4 GHz

#### Upozornenie!

Tento dokument je stručným návodom na inštaláciu a obsluhu termostatu a upozorňuje na jeho najdôležitejšie vlastnosti a funkcie.

#### Bezpečnostné informácie

normami EÚ a národnými predpismi.

Použitie v súlade s EÚ a národnými predpismi. Len na interiérové použitie. Udržujte prístroi v suchu. Tento výrobok môže byť inštalovaný iba oprávnenou osobou a v súlade so všetkými

#### Inštalácia

Inštaláciu môže vykonáť iba kvalifikovaná osoba so zodpovedajúcou odbornou kvalifikáciou, v súlade s normami a predpismi platnými v danej krajine a v EÚ. Výrobca nie je zodpovedný za nedodržanie pokynov.

#### Upozornenie

V rámci kompletnej inštalácie môžu existovať ďalšie požiadavky na ochranu a zabezpečenie, za ktoré je zodpovedný inštalatér.

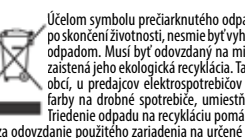

Účelom symbolu prečiarknutého odpadkového koša je informovať o tom, že tento výrobok po skončení životnosti, nesmie byť vyhodený do odpadkového koša so zmiešaným domovým odpadom. Musí byť odovzdaný na miesto na to určené, teda do spätného zberu, aby bola zaistená jeho ekologická recyklácia. Takéto miesta sa nachádzajú najmä v zberných dvoroch obcí, u predajcov elektrospotrebićov či v servisoch. Existujú aj malé kontajnery červenej rahry na drobné spotrebića: umiestňvané na miestach určených na separovaný odpad. Iritolenie odpadu na recykláciu pomha chrániť životné prostredie. Užívateľ je zodpovedný upina postřívka v zid koho v užené zberní miesto. za odovzdanie použitého zariadenia na určené zberné miesto – na recykláciu odpadu z elektrickýci elektronických zariaden

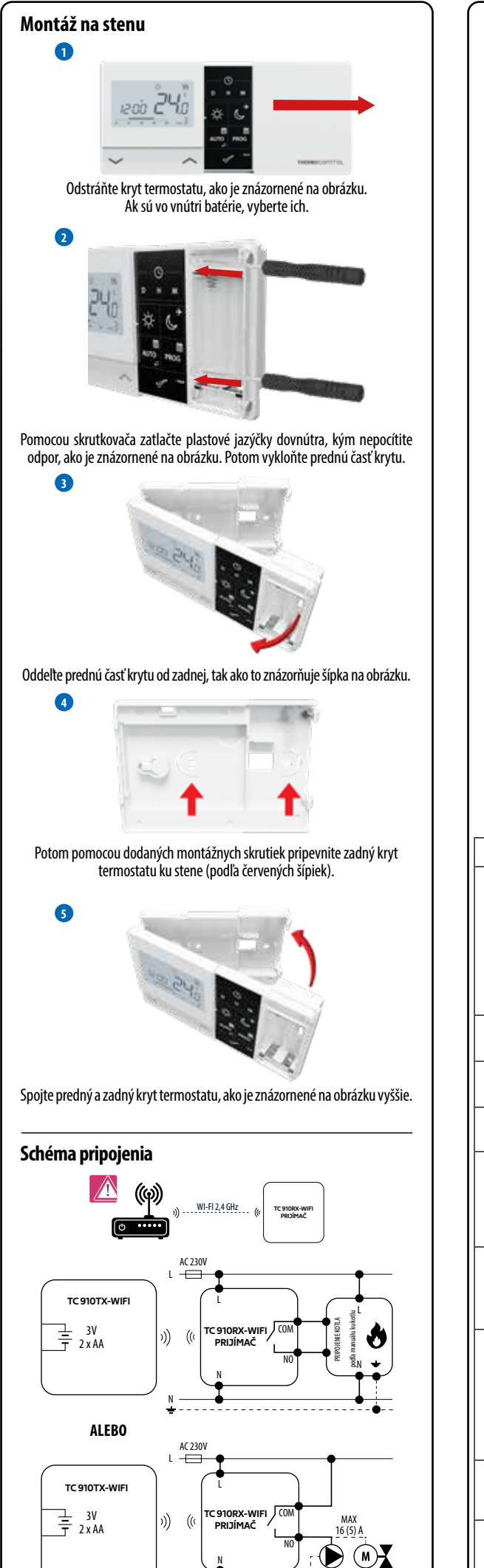

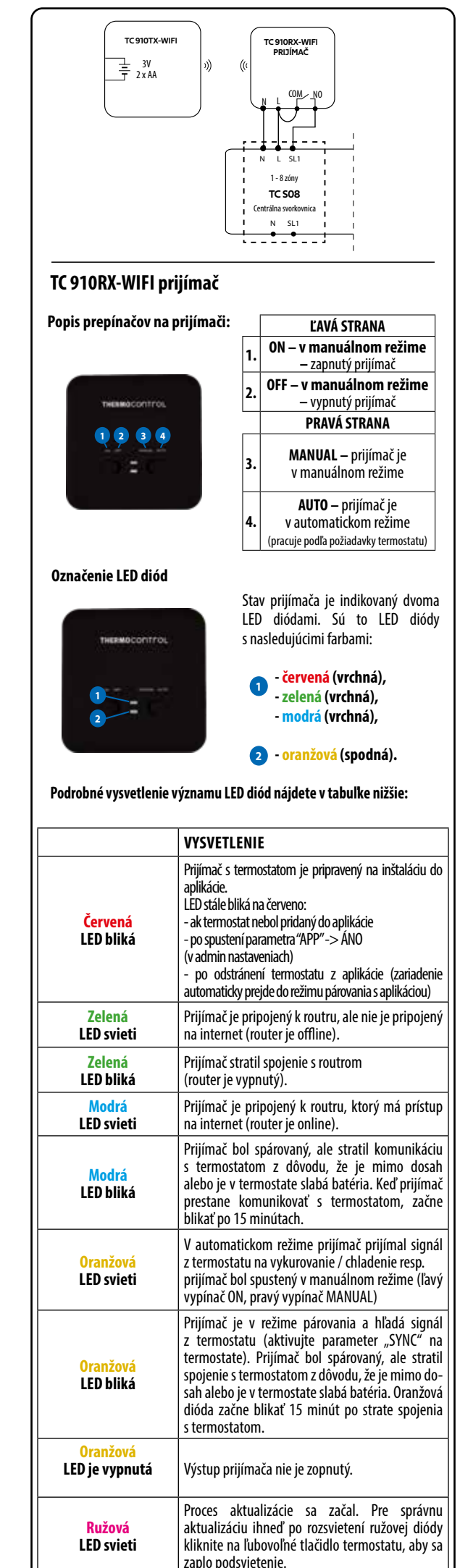

| Popis ikon na LCD displeji         |  |  |  |  |
|------------------------------------|--|--|--|--|
|                                    |  |  |  |  |
| 1. AM / PM                         |  |  |  |  |
| 2. Hodiny                          |  |  |  |  |
| 3. Indikátor dňa v týždni          |  |  |  |  |
| 4. Ikona nastavenia                |  |  |  |  |
| 5. Funkcia zámku kláves            |  |  |  |  |
| 6. Odosielanie signálu (párovanie) |  |  |  |  |
| 7. Pripojenie na internet          |  |  |  |  |
| 8. Režim DOVOLENKA                 |  |  |  |  |
| 9. Indikátor vybitej batérie       |  |  |  |  |
| 10. Protizámrzný režim             |  |  |  |  |
| 11. Režim CHLADENIE                |  |  |  |  |
| 12. Režim VYKUROVANIE              |  |  |  |  |
| 13. Jednotka teploty               |  |  |  |  |
| 14. Nameraná / požadovaná teplota  |  |  |  |  |
| 15. Dočasný manuálny režim         |  |  |  |  |
| 16. Číslo programu                 |  |  |  |  |
|                                    |  |  |  |  |

-13

-14

-15

-16

#### Popis tlačidiel

P

2

3

4

5

7

\_\_\_\_

| Tlačidlo     | Funkcia                              |  |  |
|--------------|--------------------------------------|--|--|
| $\sim$       | Zmena hodnoty parametra smerom nadol |  |  |
| ^            | Zmena hodnoty parametra smerom nahor |  |  |
| D            | Nastavenie dňa v týždni              |  |  |
| н            | Nastavenie hodín                     |  |  |
| М            | Nastavenie minút                     |  |  |
| Ą            | Manuálny režim                       |  |  |
| ሳ            | VYP / ZAP a režim DOVOLENKA          |  |  |
| AUTO         | Režim AUTO / tlačidlo Späť           |  |  |
| PROG         | Programovanie / Výber programu       |  |  |
| $\checkmark$ | Potvrdiť                             |  |  |
| • Reset      | Reštart termostatu, resetovanie času |  |  |

#### Nastavenie času / Nastavenie dátumu

V režime online termostat získava aktuálny čas z aplikácie. V režime offline sú tlačidlá D / H / M aktívne a deň / čas je možné nastaviť manuálne.

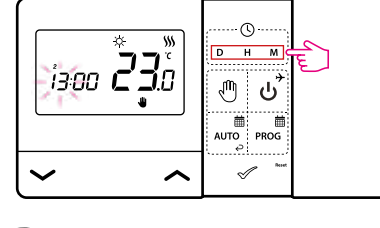

- D Stlačením tlačidla D nastavíte deň.
- Stlačením tlačidla H nastavíte hodinu.
- Stlačením tlačidla M nastavíte minúty. Μ

#### Manuálny režim – nastavenie teploty

V manuálnom režime termostat udržiava konštantnú nastavenú hodnotu teploty, pokiaľ ju používateľ znova nezmení alebo neprepne do iného prevádzkového režimu (napr. podľa harmonohramu).

#### Nastavenie požadovanej teploty v manuálnom režime

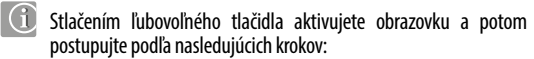

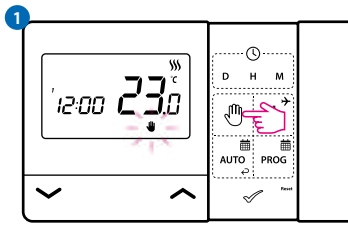

Stlačte tlačidlo 🖑, pre vstup do manuálneho režimu. Na displeji by sa mala zobraziť ikona ruky.

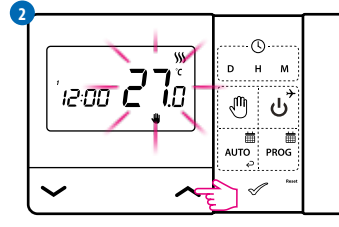

Tlačidlom < alebo 🗸 nastavíte novú hodnotu požadovanej teploty.

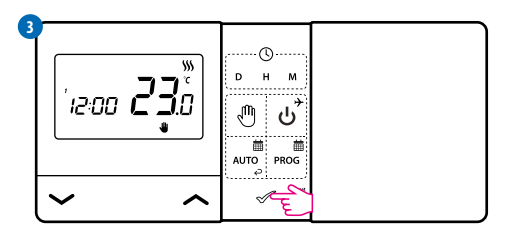

Potvrďte tlačidlom 🛷 alebo počkajte, kým termostat zobrazí hlavnú obrazovku

#### **Vypnutie termostatu**

🕦 Stlačením ľubovoľného tlačidla aktivujete obrazovku a potom postupujte podľa nasledujúcich krokov:

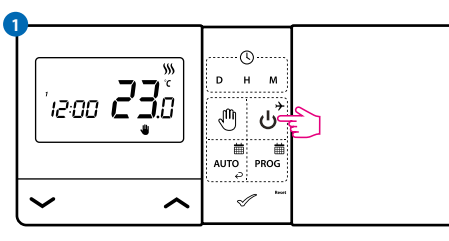

#### Stlačením tlačidla ک , termostat vypnete.

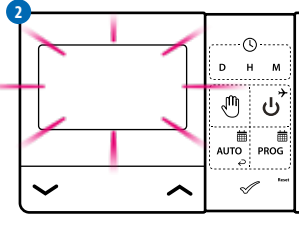

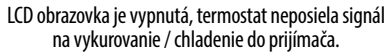

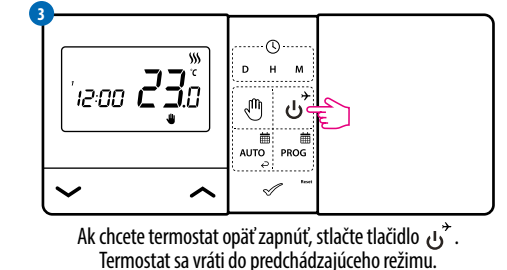

#### Nastavenie termostatu TC 910RF-WIFI v aplikácii

Uistite sa, že váš smartfón je v dosahu routra. Skontrolujte, že ste pripojení na internet. Tak skrátite čas párovania zariadenia. Používajte iba Wi-Fi 2,4 GHz sieť.

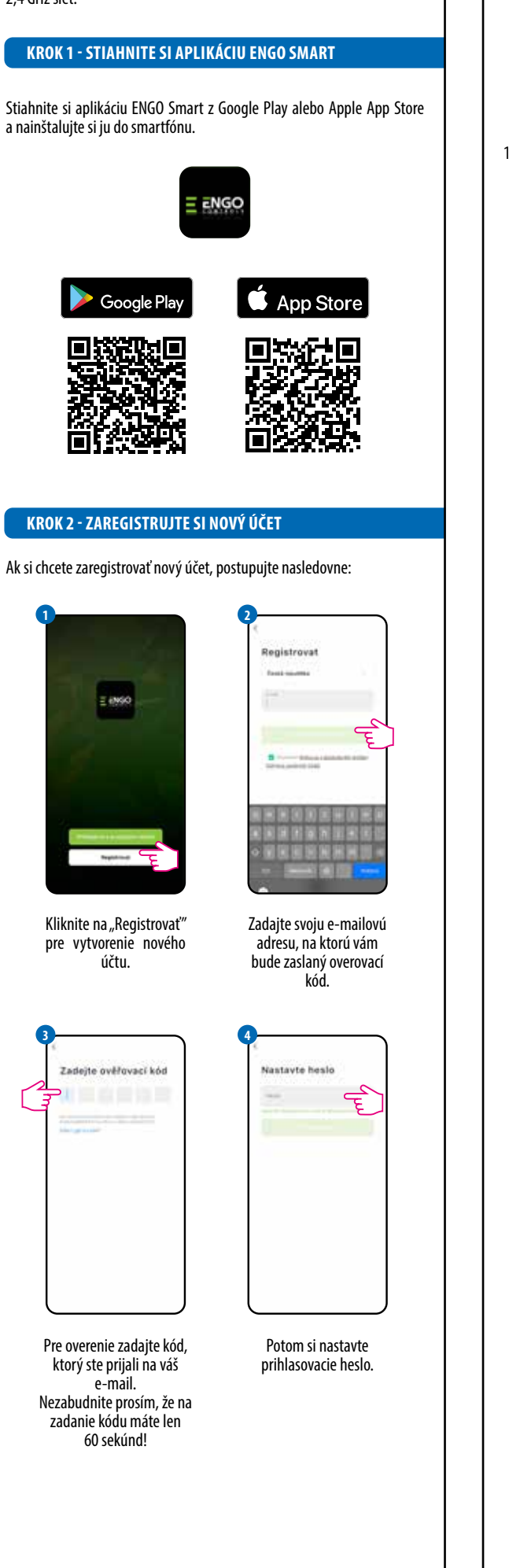

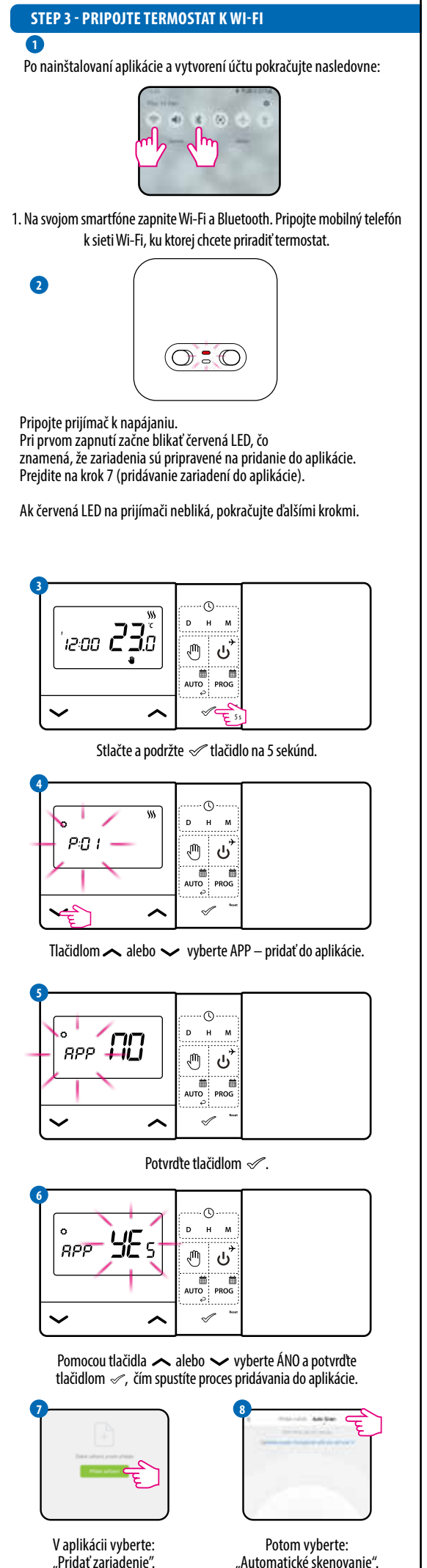

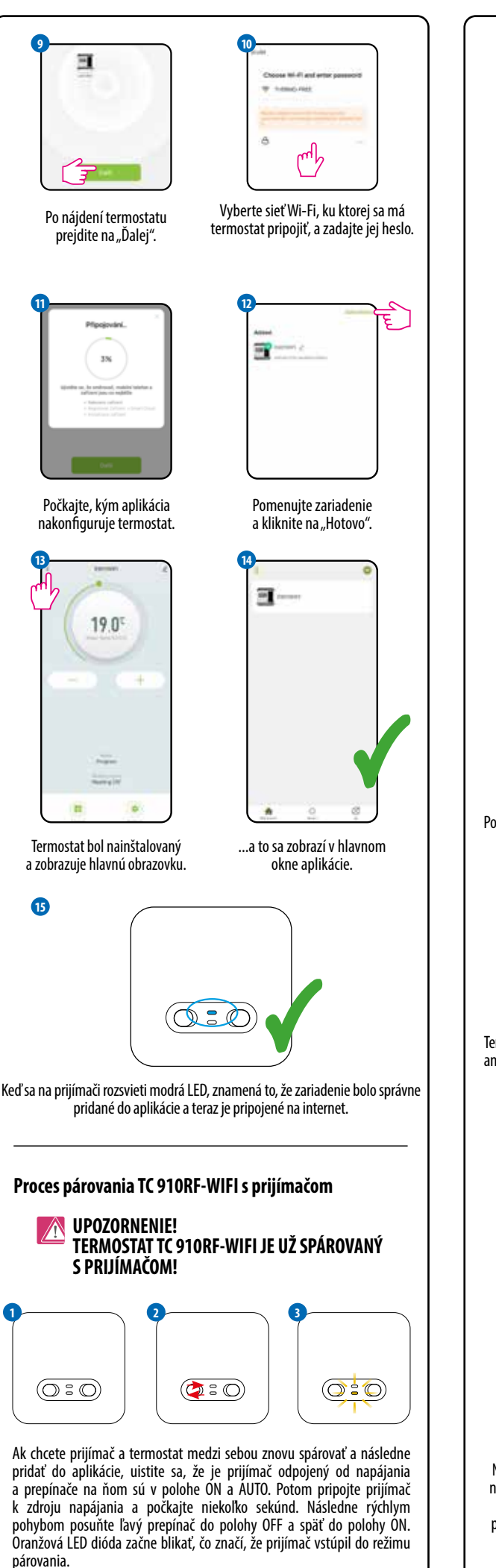

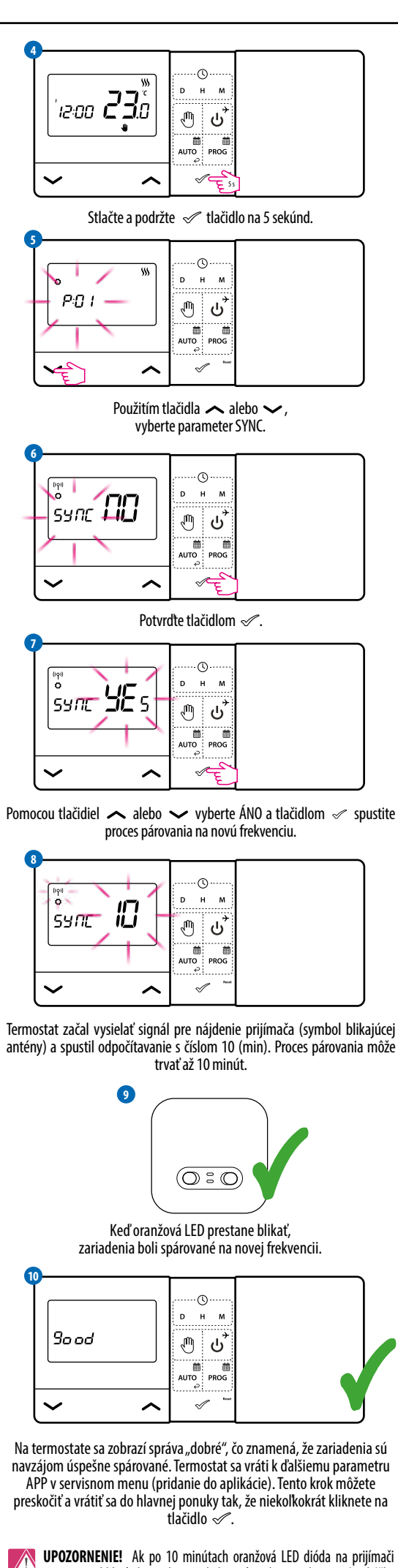

neprestane blikať, skontrolujte vzdialenosť medzi zariadeniami (prekážky a rušenie) a zopakujte proces párovania.

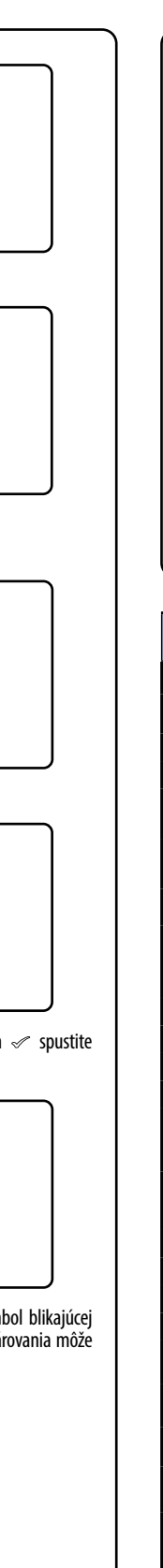

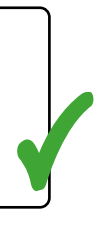

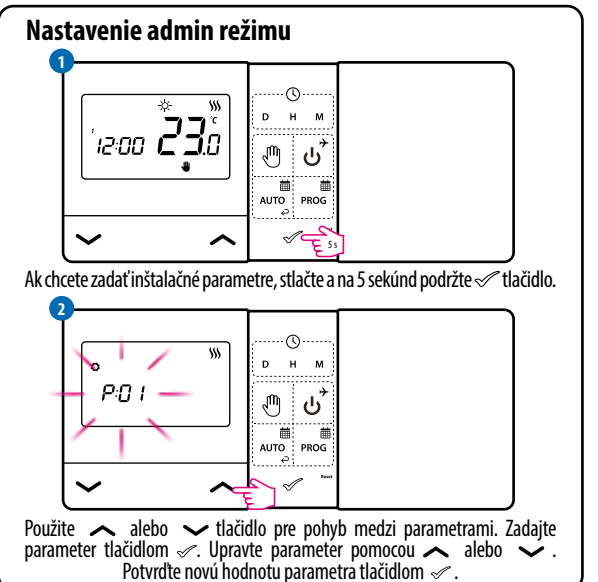

### Inštalačné narametre

| Рхх      | Funkcia                              | Hodnota                         | Popis                                                                   | Predvolené<br>nastavenie |       |  |
|----------|--------------------------------------|---------------------------------|-------------------------------------------------------------------------|--------------------------|-------|--|
| P01      | Výber                                | 泰                               | Vykurovanie                                                             | 555                      |       |  |
|          | CHLADENIE                            | 555                             | Chladenie                                                               |                          |       |  |
| P02      |                                      | 1                               | Hysterézia ±0,25°C                                                      |                          |       |  |
|          |                                      | 2                               | Hysterézia ±0,5°C                                                       |                          |       |  |
|          | Riadiaci                             | 3                               | TPI pre podlahové<br>vykurovanie                                        | . 1                      |       |  |
|          | aigoritmus                           | 4                               | TPI pre radiátorové<br>vykurovanie                                      |                          |       |  |
|          |                                      | 5                               | TPI pre elektrické vykurovanie                                          |                          |       |  |
| P03      | Kalibrácia<br>teploty                | od -3.5°C<br>do + 3.5°C         | Ak termostat ukazuje<br>nesprávnu teplotu, môžete ju<br>opraviť ± 3.5°C | 0°C                      |       |  |
| P04      | Typ roló                             | NO                              | Vo vypnutom stave rozopnuté                                             | NO                       |       |  |
|          | iyp iele                             | NC                              | Vo vypnutom stave zopnuté                                               |                          |       |  |
| P05 Form | Formát hodín                         | 24h                             | 24-hodinový                                                             | 24h                      |       |  |
|          | . 05                                 | Torriac noun                    | 12h                                                                     | 12-hodinový              | 2-111 |  |
| P06      | Min. požadovaná<br>hodnota           | 5℃ - 34,5℃                      | Minimálna nastaviteľná<br>teplota vykurovania/chladenia                 | 5℃                       |       |  |
| P07      | Max. požadovaná<br>hodnota           | 5,5℃ - 35℃                      | Maximálna nastaviteľná<br>teplota vykurovania/chladenia                 | 35°C                     |       |  |
| DUO      | Zvark                                | NIE                             | Vypnutý                                                                 | ÁNO                      |       |  |
| ruo      | ZVUK                                 | ÁNO                             | Zapnutá                                                                 | ANU                      |       |  |
| PNQ      | PIN kód                              | NIE                             | Vypnutý                                                                 | NIE                      |       |  |
| 107      | T IN KOU                             | PIN                             | Zapnutý                                                                 |                          |       |  |
| P10      | P10                                  | Na odomknutie<br>vždv vyžadovať | NIE                                                                     | Funkcia vypnutá          | ÁNO   |  |
| 110      | PIN kód                              | ÁN0                             | Funkcia zapnutá                                                         | ////0                    |       |  |
| CVNC     | Funkcia                              | NIE                             | Funkcia vypnutá                                                         | NIE                      |       |  |
| SYNC     | s prijímačom                         | ÁN0                             | Funkcia zapnutá                                                         |                          |       |  |
| ٨DD      | Funkcia                              | NIE                             | Funkcia vypnutá                                                         | NIE                      |       |  |
| AFF      | s aplikáciou                         | ÁNO                             | Funkcia zapnutá                                                         | INIE                     |       |  |
|          | Vymazať                              | NIE                             | Žiadna akcia                                                            |                          |       |  |
| CLR      | nastavenia,<br>továrenský<br>reštart | ÁNO                             | Obnovenie továrenských<br>nastavení                                     | NIE                      |       |  |

| Technické informácie |                                                        |  |  |  |
|----------------------|--------------------------------------------------------|--|--|--|
| Napájanie termostatu | 2 x AA batéria                                         |  |  |  |
| Napájanie prijímača  | 230 V AC 50 Hz                                         |  |  |  |
| Max. záťaž prijímača | 16 (5) A                                               |  |  |  |
| Výstupy prijímača    | Bez napätia NO/COM                                     |  |  |  |
| Rozsah teplôt        | 5 až 35°C                                              |  |  |  |
| Riadiaci algoritmus  | TPI alebo Hysterézia ( $\pm$ 0,25°C alebo $\pm$ 0,5°C) |  |  |  |
| Komunikácia          | Bezdrôtová, 868 Mhz + WIFI 2,4 GHz                     |  |  |  |
| Rozmery [mm]         | termostat: 150 x 84 x 22<br>prijímač: 96 x 96 x 27     |  |  |  |